## Giam (GIF アニメーション作成ソフト)

| <mark> </mark>                                                                            | <u>-</u> 貼)/切け 削除 ビュー                                                                                                    | 閉じる |
|-------------------------------------------------------------------------------------------|----------------------------------------------------------------------------------------------------|-----|
| 画像をここ<br>にドロップ<br>ダブルクリックで<br>編集ソフトが運動                                                    | 全体の幅 425 →<br>全体の高さ 480 →<br>「繰り返しセット<br>繰り返し回数 →<br>マ 永久に繰り返す                                                                                                    |     |
| 1/3 Jマ<br>1/3 Jマ<br>1 Jマ 820 × 480<br>2 Jマ 320 × 480<br>3 Jマ 320 × 480<br>1 上移動 上下移動 全部選択 | 1コマの幅<br>320<br>コメント<br>1コマの高さ 480<br>左端の位置<br>上端の位置<br>画像を切り<br>替える時間<br>で ウェイト有り<br>ウェイト有り<br>ウェイト有り<br>ウェイト有り<br>ウェイト有り<br>ウェイト有り<br>ウェイト有り<br>ウェイト有り<br>ウェイト有り<br>ウェイトもの<br>10<br>10<br>10<br>10<br>10<br>10<br>10<br>10<br>10<br>10 |     |

(Giamのサイトは、http://homepage3.nifty.com/furumizo/giamd.htm)

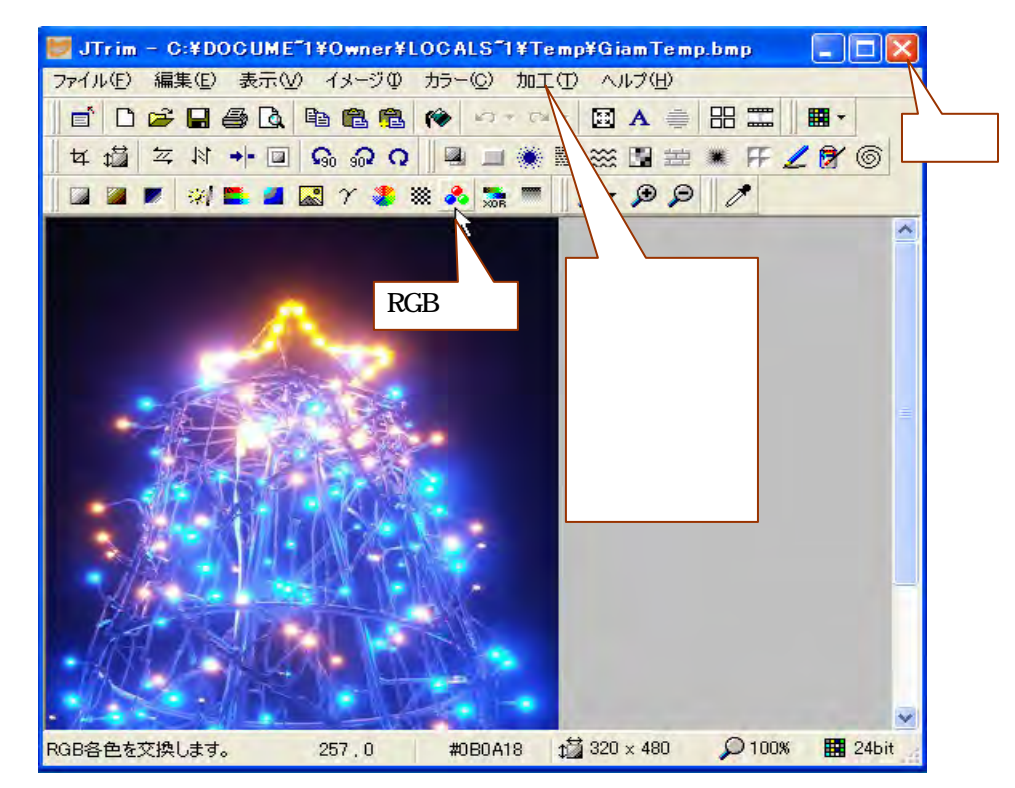

# JTrim (画像編集ソフト)

(JTrimのサイトは、http://www.woodybells.com/jtrim.html)

### アニメーション GIF を作ろう!

#### イルミネーションを点滅させよう

- 1.「アニメ ソフト Giam」をダブルクリックして、Giam を起動する。
- 2.「素材」フォルダを開き、「JT\_イルミネーション 1」を Giam ヘドラッグ&ドロップする。
- 3.「コマのコピー」と「コマの付足し貼り付け」で2回コ ピーする。(全部で3コマに)
- 4.1コマを選択、画像をダブルクリックしJTrimを起動。
- 5.ツールバーの「RGB 交換」ボタンを1回クリックする。
- 6.「閉じる(x)」をクリックして、保存の確認ダイアログ では、「はい」をクリックする。
- 7.2コマを選択、同様に画像をダブルクリックして JTrim を起動する。
- 8.ツールバーの「RGB 交換」ボタンを今度は2回クリックする。
- 9.「閉じる(×)」をクリックして、保存の確認ダイアログでは、「はい」をクリックする。
- 10.「全部選択」をクリックしてから「ウェイト」の時間を設定する。
- 11.「VIEW」をクリックして、仕上がりを確認する。
- 12.保存するときは、「ファイル 名前を付けて保存」で保存する場所とファイル名を指定 して、「保存」ボタンをクリックする。

#### いろいろ変えてみよう

イルミネーションに「超新星」加工を追加して、光らせてみましょう。

- 1.JTrimのメニューから、「加工 超新星」をクリックする。
- 2. 十字カーソルを光らせる場所に合わせてクリックする。
- 3.「半径」「放射線の数」「乱数色相」を設定して、「OK」をクリックする。

#### 画像編集ソフトの切り替えについて

Giam から起動する画像編集ソフトは、標準ではペイントですが、必要に応じて他の編集 ソフトに切り替えて使うことができます。切り替えの方法は次の通りです。

- 1. Giamのメニューから、「オプション その他のオプション」をクリックする。
- 2.「Windows 標準アクセサリーのペイントソフトを使う」のチェックを外す。
- 3.「その他のソフト」右側にある「参照」ボタンをクリックし、他のソフトを指定する。
- 4.「閉じる」ボタンをクリックする。

なお、ペイントに戻すときは、チェックを外した「Windows 標準アクセサリーのペイント ソフトを使う」にチェックを入れ直します。

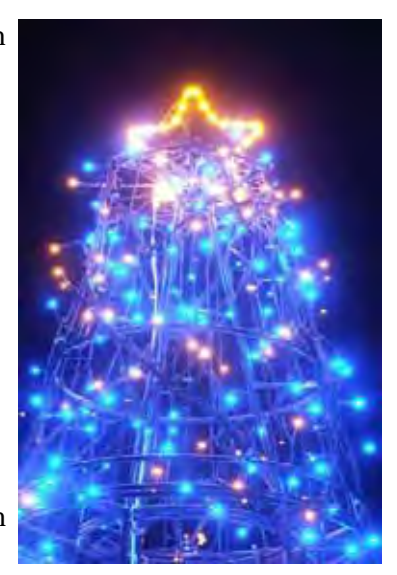